## Manual > Retrieve Password

## I have forgotten my password. How do I retrieve my password?

To retrieve your password, you need to perform the following steps:

- 1. Access the URL https://www.gst.gov.in/. The GST Home page is displayed.
- 2. Click the Login link given in top right-hand corner of the GST Home page.

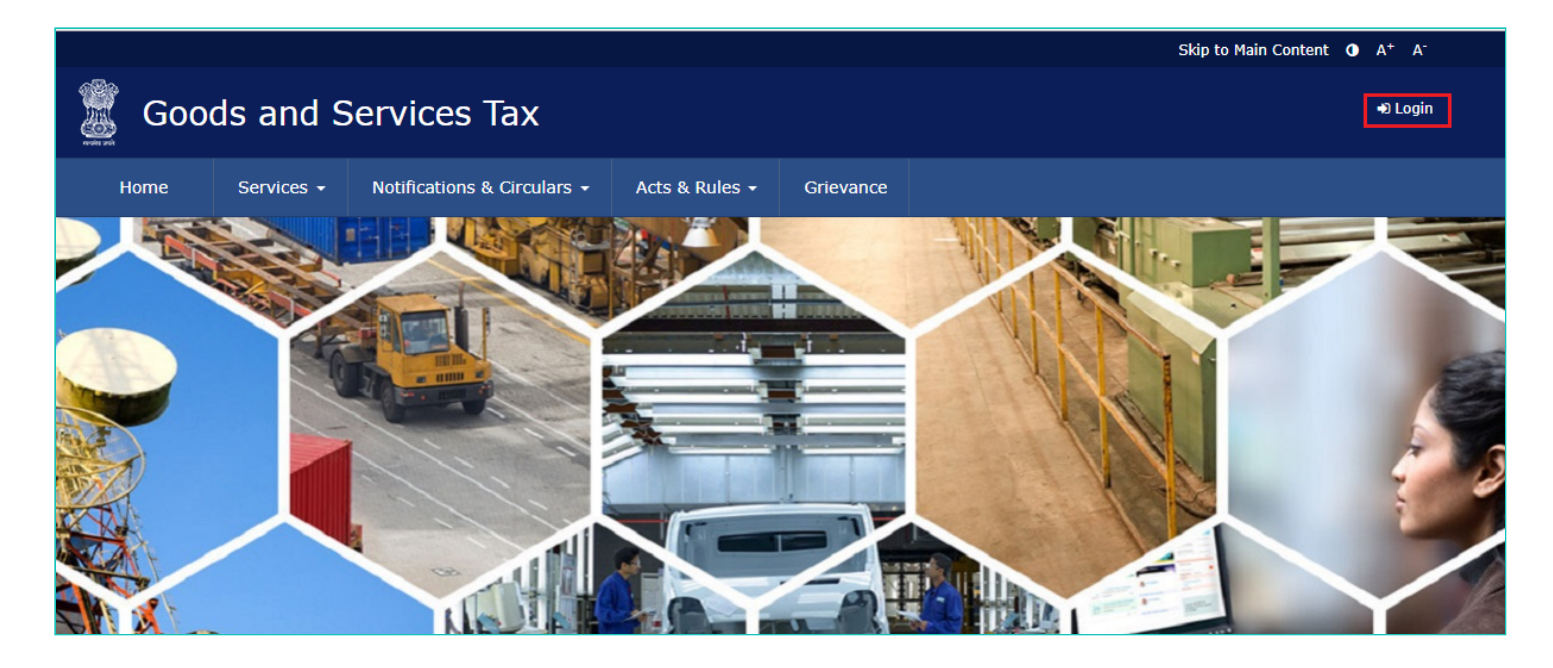

3. The Login page is displayed. Click the Forgot Password link.

| Home        | Services 👻 | Notifications & Circulars 🛨    | Acts & Rules 🗕         | Grievance                                      |         |
|-------------|------------|--------------------------------|------------------------|------------------------------------------------|---------|
| Home> Login |            |                                |                        |                                                | English |
|             |            | Login                          |                        |                                                |         |
|             |            |                                |                        | <ul> <li>indicates mandatory fields</li> </ul> |         |
|             |            | Username •                     |                        |                                                |         |
|             |            | Enter Username                 |                        |                                                |         |
|             |            | Password •                     |                        |                                                |         |
|             |            | Enter Password                 |                        |                                                |         |
|             |            | LOGIN<br>Forgot Username       | TF you are logging i   | Forgot Password                                | I       |
|             |            | o First time login:<br>log in. | : If you are logging i | n for the first time, click <u>here</u> to     |         |

4. The **User Credentials** page is displayed. In the **Username** field, type the username that you created while logging in first time to the GST Portal.

5. In the **Type the characters you see in the image below** field, type the captcha text shown on the screen.

6. Click the **GENERATE OTP** button. The One Time Password (OTP) will be sent to your registered e-mail address and mobile number.

| Home           | Services 👻                                       | Notifications & Circulars 👻 | Acts & Rules 👻    | Grievance |                       |  |       |       |
|----------------|--------------------------------------------------|-----------------------------|-------------------|-----------|-----------------------|--|-------|-------|
| Home > Login > | Forgot Password                                  | d                           |                   |           |                       |  | 🔾 Eng | jlish |
|                |                                                  | 1<br>User Credentials       | 2<br>OTP Verifica | ation r   | 3<br>New Credentials  |  |       |       |
|                |                                                  | Forgot Password             | ł                 |           |                       |  |       |       |
|                |                                                  |                             |                   | • indica  | ites mandatory fields |  |       |       |
|                |                                                  | Username •                  |                   |           |                       |  |       |       |
|                |                                                  | Enter Username              |                   |           |                       |  |       |       |
|                | Type the characters you see in the image below • |                             |                   |           |                       |  |       |       |
|                |                                                  |                             |                   |           |                       |  |       |       |
|                |                                                  |                             | •                 |           |                       |  |       |       |
|                |                                                  | GENERATE OTP                |                   | I         | BACK TO LOGIN         |  |       |       |

7. The **OTP Verification** page is displayed. In the **Enter OTP** field, enter the OTP that was sent to your registered e-mail address and mobile phone number.

8. Click the **CONTINUE** button.

**Note**: In case your OTP is expired and you want to receive the OTP again on your e-mail address and mobile phone number, click the **RESEND OTP** button.

| Home      | Services 🗸            | Notifications & Circulars - Acts & Rules - Grievance                                                                                    |         |
|-----------|-----------------------|----------------------------------------------------------------------------------------------------|---------|
| Home > Lo | gin > Forgot Password |                                                                                                    | English |
|           |                       | User Credentials OTP Verification New Credentials                                                                                       |         |
|           |                       | Enter OTP sent to registered Mobile Number and Email<br>Address                                                                         |         |
|           |                       | Success : One-Time Password (OTP) has been sent to your x registered Email Address- kxxxxxxxn@gmail.com and Mobile Number - 87xxxx9911. |         |
|           |                       | Enter OTP•                                                                                                    |         |
|           |                       | CONTINUE RESEND OTP                                                                                                    |         |

9. The **New Credentials** page is displayed. In the **New Password** field, enter a password of your choice that you will be using from next time onwards.

10. In the Re-confirm Password field, reenter the password.

**Note**: Password should be of 8 to 15 characters which should comprise of at least one number, one special character, one upper case and one lower case letter.

11. Click the **SUBMIT** button.

| Home           | Services 👻      | Notifications & Circulars 👻                      | Acts & Rules 🛨                                | Grievance                          |                                       |         |
|----------------|-----------------|--------------------------------------------------|-----------------------------------------------|------------------------------------|---------------------------------------|---------|
| Home > Login > | Forgot Password | d                                                |                                               |                                    |                                       | English |
|                |                 | User Credentials                                 | OTP Verifica                                  | ation P                            | 3<br>New Credentials                  |         |
|                |                 | New Password •                                   |                                               |                                    |                                       |         |
|                |                 | Enter New Passwo                                 | rd                                            |                                    |                                       |         |
|                |                 | Re-confirm Password                              | d•                                            |                                    |                                       |         |
|                |                 | Re-enter New Pass                                | sword                                         |                                    |                                       |         |
|                |                 | Password should least one number, or case letter | pe of 8 to 15 charac<br>ne special character, | ters which shou<br>, one upper cas | Ild comprise of at<br>e and one lower |         |
|                |                 | SUBMIT                                           |                                               |                                    |                                       |         |

The message **"Your password has been successfully reset. Kindly login using the new password.**" is displayed. You can login to the GST Portal using the new password from next time.

| Home        | Services 🗸 | Notificat | tions & Circulars 👻               | Acts & Rules <del>-</del> | Grievance         |                      |   |           |
|-------------|------------|-----------|-----------------------------------|---------------------------|-------------------|----------------------|---|-----------|
| Home> Login |            |           |                                   |                           |                   |                      |   | 🛛 English |
|             |            |           | Your password ha<br>new password. | s been successfully       | reset. Kindly log | jin using the        |   |           |
|             |            |           | Login                             |                           |                   |                      |   |           |
|             |            |           |                                   |                           | • indica          | tes mandatory fields |   |           |
|             |            |           | Username•                         |                           |                   |                      |   |           |
|             |            |           | Enter Username                    |                           |                   |                      |   |           |
|             |            |           | Password •                        |                           |                   |                      |   |           |
|             |            |           | Enter Password                    |                           |                   |                      |   |           |
|             |            |           | LOGIN                             |                           |                   |                      | a |           |
|             |            |           | Forgot Username                   |                           |                   | Forgot Password      | l |           |
|             |            |           | • First time login:<br>log in.    | If you are logging i      |                   |                      |   |           |